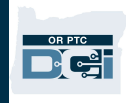

**Purpose:** This guide provides instructions for staff on how to find a provider's Uni ID in DHR, which is used as the employee number in OR PTC DCI. **Outcome:** Staff will know where to find a provider's Uni ID.

OR PTC DCI uses the Uni ID from DHR as the unique identifier for all providers, shown in the employee number field on their profile. This allows providers who perform services as a Homecare Worker and/or a Personal Care Attendant to utilize the OR PTC DCI system with a single login. The PTC Support team uses the Uni ID to create provider profiles in OR PTC DCI.

## Locate the Provider's Uni ID in DHR:

- 1. Log into DHR/Mainframe.
- 2. Enter: PRV8 and the Provider Number.
- 3. The provider's Uni ID is on the right side of the screen, next to the FIPS Cnty code.

| PRV8 . MMIS Provider F                                                                              | Tile Information 06/08/2021                                                     |
|----------------------------------------------------------------------------------------------------|---------------------------------------------------------------------------------|
| Prov ID MCD ID (MMIS) 0005<br>Prov Name<br>IRS Name                                                 | Prov Type HomeCare Worker<br>Name Typ P DOB<br>TaxID: FICA Ind                  |
| Addr<br>City/St<br>MAIL Add1                                                                        | FIPS Cnty Uni Id UI <b>6542987</b><br>Zip Pymt Mthd<br>Bargain Status Y         |
| City/St<br>Tele<br>*** Credentials / Enrollment Stabus                                              | Zip 97814<br>Prov Loc(ST) 01 Prov Prac 1<br>** ************** Facility ******** |
| Br (Lic) Entity: LCL<br>Est Enrl (Rec Create Date):<br>PROGRAM:<br>SPD 02/26/2014 12/31/9999 Active | Beds(Nmbr) Beds(Lic)<br>  Rel(only) Non Rel(commercial)<br>  Res                |
| SPD 01/11/2010 08/31/2011 Active<br>SPD 12/26/1995 01/30/1999 Active                                |                                                                                 |
| Last Chg: 06/01/2021<br>MSG:<br>MSG:<br>F1=Help F3=Exit F11=SPVB                                    | Orig Appl 12/26/1995<br>F12=Rtn-SPVM                                            |

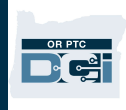

## Locate the Provider's Uni ID in OR PTC DCI:

- 1. The Employee Number for providers in OR PTC DCI is their Uni ID. This means when searching for a provider, you can plug the Uni ID into the employee number field.
- 2. Once on the provider's profile, you can see the Uni ID listed.

| Employee Details - Shaggy Rogers |                                                                                |                                                                                                  |
|----------------------------------|--------------------------------------------------------------------------------|--------------------------------------------------------------------------------------------------|
| Basic Demographics               |                                                                                | Other Details                                                                                    |
| Address:<br>GNIS<br>Phone:       | 100 Address Street<br>Salem, OR 97305-0000<br>41-047-1167861<br>(503) 555-4469 | Average Caregiver Rating: 0<br>Domestic Worker: No O<br>Domestic Worker 7 Day No O<br>Exemption: |
| Email:                           | <u>shaggy@scooby.com</u>                                                       | Domestic Worker Preferred Sunday                                                                 |
| Username:                        | shaggy.rogers                                                                  | Dav of Rest:                                                                                     |
| Time Zone:                       | PT (UTC-8)                                                                     | Employee Number: UNIID0009                                                                       |
| Type:                            | Hourly Non Exempt                                                              | Weekly Hours Available: 40.00                                                                    |
| SSN:                             | ###-##-#### <u>Show</u>                                                        | Holiday Schedule: <u>OR PTC Default Schedule - 2</u>                                             |
| Allow SSN Retrieval:             | No <b>①</b>                                                                    | Cost Center: <u>Provider Default Cost Center-EU</u>                                              |
| Mobile Device ld:                | 07E3DEBF-4AD5-4F53-B581-15C8F2B55FB0                                           | Preferred Language: English                                                                      |
| Status:                          | Active                                                                         | Employment Status: Active                                                                        |